# Windows Terminal – KLUCZ

# Uwaga: zastosuj (przywróć) punkt kontrolny

#### Ustaw:

| Karta sieciowa ————————————————————————————————————                                                                                                    |                                                                                                    |  |  |
|----------------------------------------------------------------------------------------------------|----------------------------------------------------------------------------------------------------|--|--|
| Określ konfigurację karty sieciowej lub usuń kartę sieciową.                                                                                             |                                                                                                    |  |  |
| Przełącznik wirtualny:                                                                                                    | Wyświetl połaczenia sieciowe                                                                                               |  |  |
| Default Switch Q                                                                                                    | sie 🛛 💐 Papel sterowania                                                                                                   |  |  |
| >                                                                                                    | >                                                                                                    |  |  |
| 🕎 Połączenia sieciowe                                                                                                    |                                                                                                    |  |  |
| $\leftarrow \rightarrow \checkmark \uparrow$ Sieć i Internet $\Rightarrow$ Połączenia sieciow                                                            | ve                                                                                                    |  |  |
| Organizuj 👻 Wyłącz to urządzenie sieciowe Diagnozuj to                                                                                                   | poła                                                                                                    |  |  |
| Ethernet<br>Sieć 2<br>Microsoft Hyper-V Network Adap                                                                                                    |                                                                                                    |  |  |
| 🖗 Właściwości: Ethernet 🛛 🗙                                                                                                    | Właściwości: Protokół internetowy w wersji 4 (TCP/IPv4)                                                                    |  |  |
| Sieć                                                                                                    | Ogólne Konfiguracia alternatywna                                                                                           |  |  |
| Polacz używając:                                                                                                    |                                                                                                    |  |  |
| Microsoft Hyper-V Network Adapter                                                                                                    | niezbędne ustawienia protokołu IP. W przeciwnym wypadku musisz<br>uzyskać ustawienia protokołu IP od administratora sieci. |  |  |
| Konfiguruj                                                                                                    | <ul> <li>Uzyskaj adres IP automatycznie</li> </ul>                                                                         |  |  |
| To połączenie wykorzystuje następujące składniki:                                                                                                    | 🔿 Użyj następującego adresu IP:                                                                                            |  |  |
| Klient sieci Microsoft Networks                                                                                                    | Adres IP:                                                                                                    |  |  |
| Harmonogram pakietów QoS                                                                                                    | Maska podsieci:                                                                                                    |  |  |
| Protokół internetowy w wersji 4 (TCP/IPv4)     Protokół multipleksera karty sieciowej firmy Microsoft                                                    | Brama domyślna:                                                                                                    |  |  |
| sterownik protokołu LLDP firmy Microsoft     Protokół internetowy w wersii 6 (TCP/IPv6)                                                                  | <ul> <li>Uzyskaj adres serwera DNS automatycznie</li> </ul>                                                                |  |  |
|                                                                                                    | O Użyj następujących adresów serwerów DNS:                                                                                 |  |  |
| Zainstalui Odinstalui Właściwości                                                                                                    | Preferowany server DNS:                                                                                                    |  |  |
| Opis                                                                                                    | Alternatywny serwer DNS:                                                                                                   |  |  |
| Transmission Control Protocol/Internet Protocol. Domyślny<br>protokół dla sieci rozległych umożliwiający komunikację<br>połączonych sieci różnych typów. | Sprawdź przy zakończeniu poprawność Zaawansowane                                                                           |  |  |
| OK Anuluj                                                                                                    | OK Anuluj                                                                                                    |  |  |

1. Z strony projektu Windows Terminal https://github.com/microsoft/terminal pobierz najnowszą wersję terminala i zainstaluj oraz otwórz Windows Terminal.

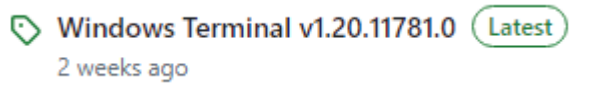

Microsoft.WindowsTerminal\_1.20.11781.0\_8wekyb3d8bbwe.msixbundle

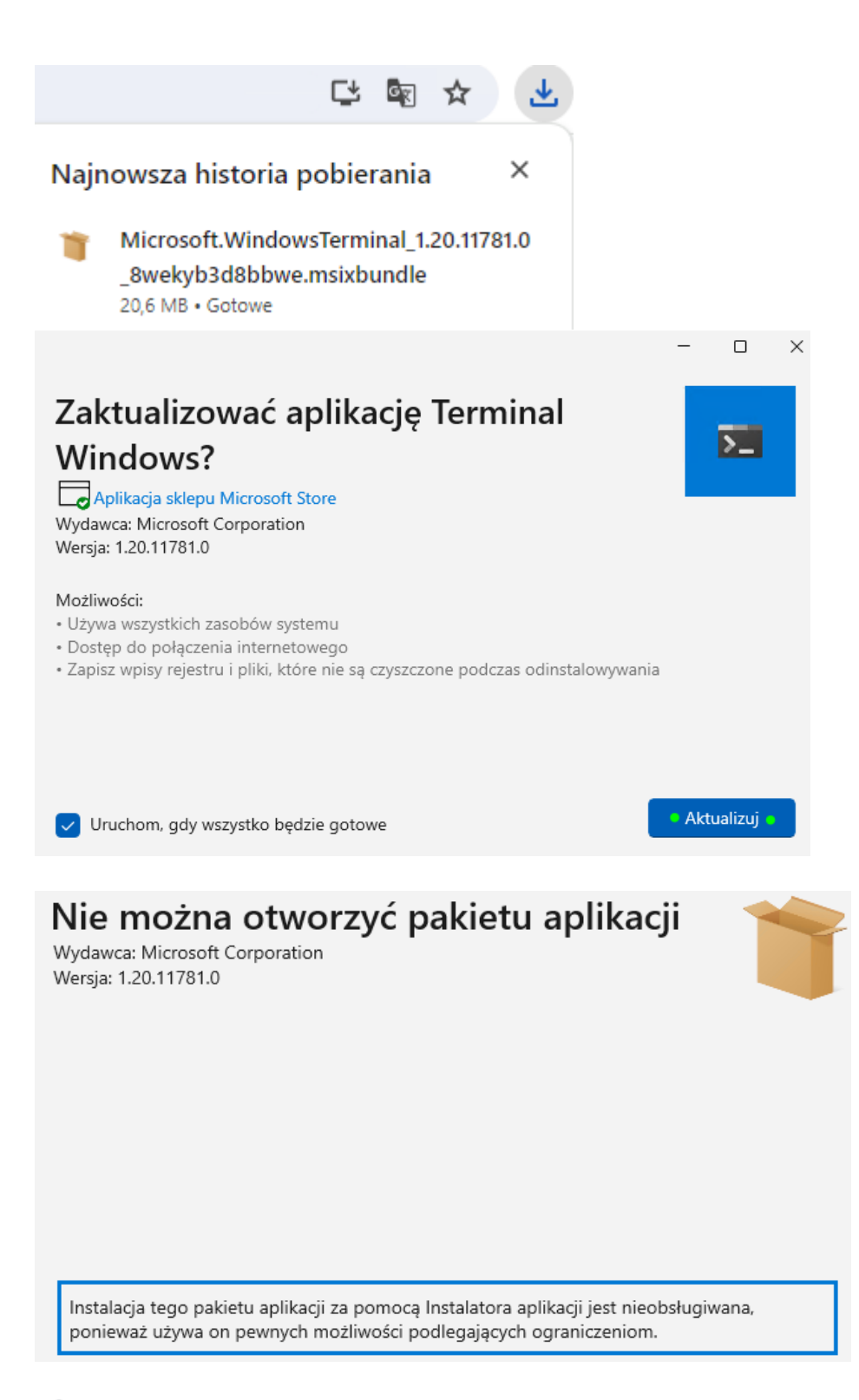

Microsoft.WindowsTerminal\_1.20.11781.0\_x64.zip

| 다 🗟 🛧                                                              | <b>⊥</b>                                                   |
|--------------------------------------------------------------------|------------------------------------------------------------|
| Najnowsza historia pobierania                                      | $\otimes$                                                  |
| Microsoft.WindowsTerminal_1.20.117<br>_x64.zip<br>11,0 MB • Gotowe | 81.0                                                       |
| 🚞 Microsoft.WindowsTerminal_1.20.11781.0                           | Chuiden                                                    |
| Microsoft.WindowsTerminal_1.20.11781.0                             |                                                            |
|                                                                    | Bo Otwórz za pomocą                                        |
|                                                                    | Otwórz na nowej karcie                                     |
|                                                                    | Otwórz w nowym oknie                                       |
|                                                                    | 🖄 Udostępnij                                               |
|                                                                    | 🐻 Wyodrębnij wszystkie                                     |
| Pliki zostaną wyodrębnione do tego <u>f</u> olderu:                |                                                            |
| C:\Users\admin\Downloads\Microsoft.Window                          | vsTerminal_1.20.11781.0_x64 Przeglądaj Wyodrę <u>b</u> nij |
| >_ WindowsTerminal                                                 | 00.07.2024.11.06                                           |
| 🗟 WindowsTerminalSh 🕉 🗘 倒                                          | 🖻 🔟                                                        |
| 💌 wt                                                               |                                                            |
| CascadiaCode                                                       |                                                            |
| CascadiaCodeltalic                                                 | o administrator                                            |
| CascadiaMono                                                       | o administrator                                            |
| 🔿 🗾 Administrator: Windows Powe 🗙 +                                | ~                                                          |
| Windows PowerShell<br>Copyright (C) Microsoft Corporatio           | n. All rights reserved.                                    |
| Install the latest PowerShell for                                  | new features and improvements! https://aka.ms/PSWindows    |
| PS C:\Users\admin>                                                 |                                                            |
| Wykonai zrzut z ekranu dokumentuiacy                               | wykonanie zadania (efekt)                                  |
| Jwaga: zastosuj (przywróć) punkt kontroln                          | v                                                          |
| 2. Zainstalui Windows Terminal za pomoca                           | a winget                                                   |
| vinget installid-Microsoft WindowsTern                             | r more                                                     |
| PE () \\\interplaystant Id Interosoft, \\\interplaystant Id        | unar-v                                                     |
| -\ /                                                               | To Microsoft. Windows ferminal -e                          |

3. Uruchom jako Administrator Windows Terminal w celu weryfikacji prawidłowej instalacji

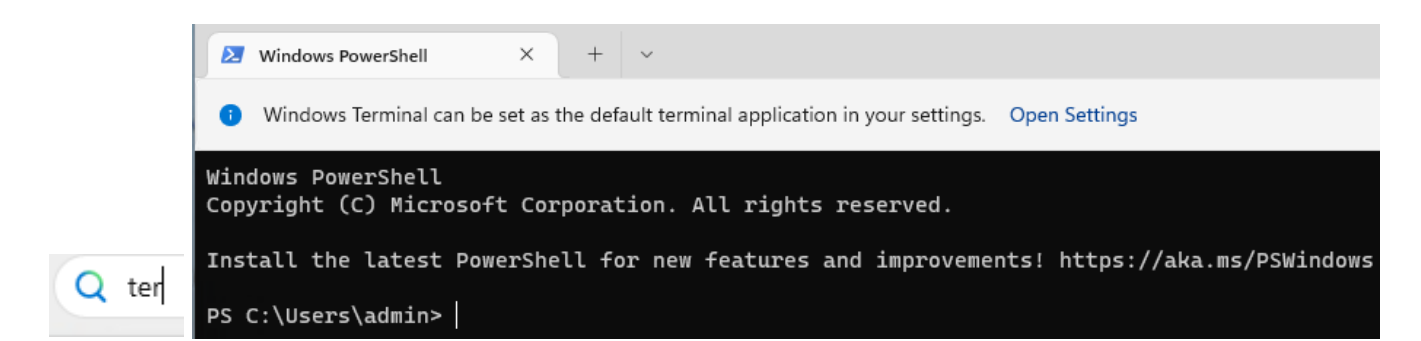

### 4. Podziel bieżącą kartę

a. pozioma: alt + shift + - (min)

| 🗵 Windows PowerShell X + ~                                                                 | - o x                                                                                         |  |  |  |  |  |
|--------------------------------------------------------------------------------------------|-----------------------------------------------------------------------------------------------|--|--|--|--|--|
| Windows Terminal can be set as the default terminal application in your settings.          | Open Settings X                                                                               |  |  |  |  |  |
| Windows PowerShell<br>Copyright (C) Microsoft Corporation. All rights reserved.            |                                                                                               |  |  |  |  |  |
| Install the latest PowerShell for new features and improvements! https://aka.ms/PSWindows  |                                                                                               |  |  |  |  |  |
| PS C:\Users\admin>                                                                         |                                                                                               |  |  |  |  |  |
|                                                                                            |                                                                                               |  |  |  |  |  |
|                                                                                            |                                                                                               |  |  |  |  |  |
|                                                                                            |                                                                                               |  |  |  |  |  |
|                                                                                            |                                                                                               |  |  |  |  |  |
| Windows PowerShell<br>Copyright (C) Microsoft Corporation. All rights reserved.            | Windows PowerShell<br>Copyright (C) Microsoft Corporation. All rights reserved.               |  |  |  |  |  |
| Install the latest PowerShell for new features and improve ments! https://aka.ms/PSWindows | Install the latest PowerShell for new features and improve<br>ments! https://aka.ms/PSWindows |  |  |  |  |  |
| PS C:\Users\admin>                                                                         | PS C:\Users\admin>                                                                            |  |  |  |  |  |

### b. w pionie: alt + shift + (plus)

5. Powiększ lub pomniejsz okna użyj: alt + shift + klawisze strzałek, aby zmienić ich rozmiar.

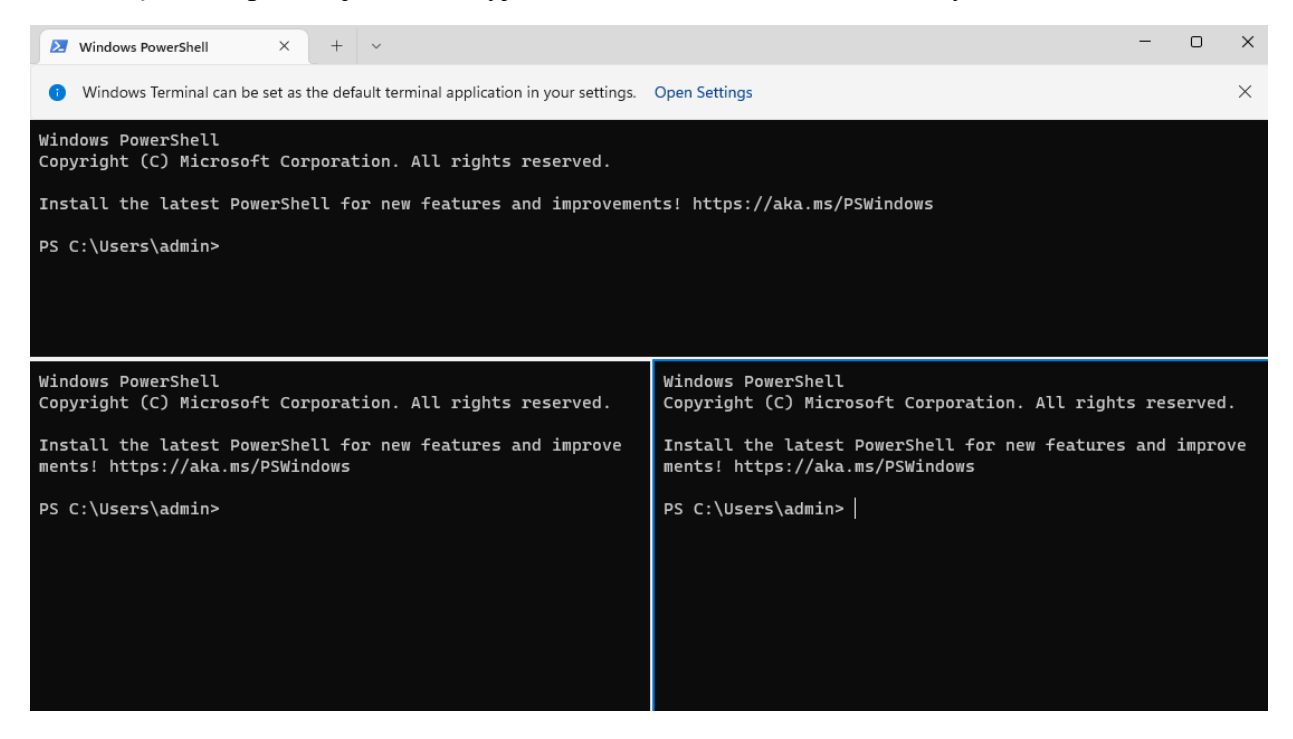

### 6. Połącz karty PowerShell Terminal

# wt -p "Windows PowerShell" `; split-pane -p -H

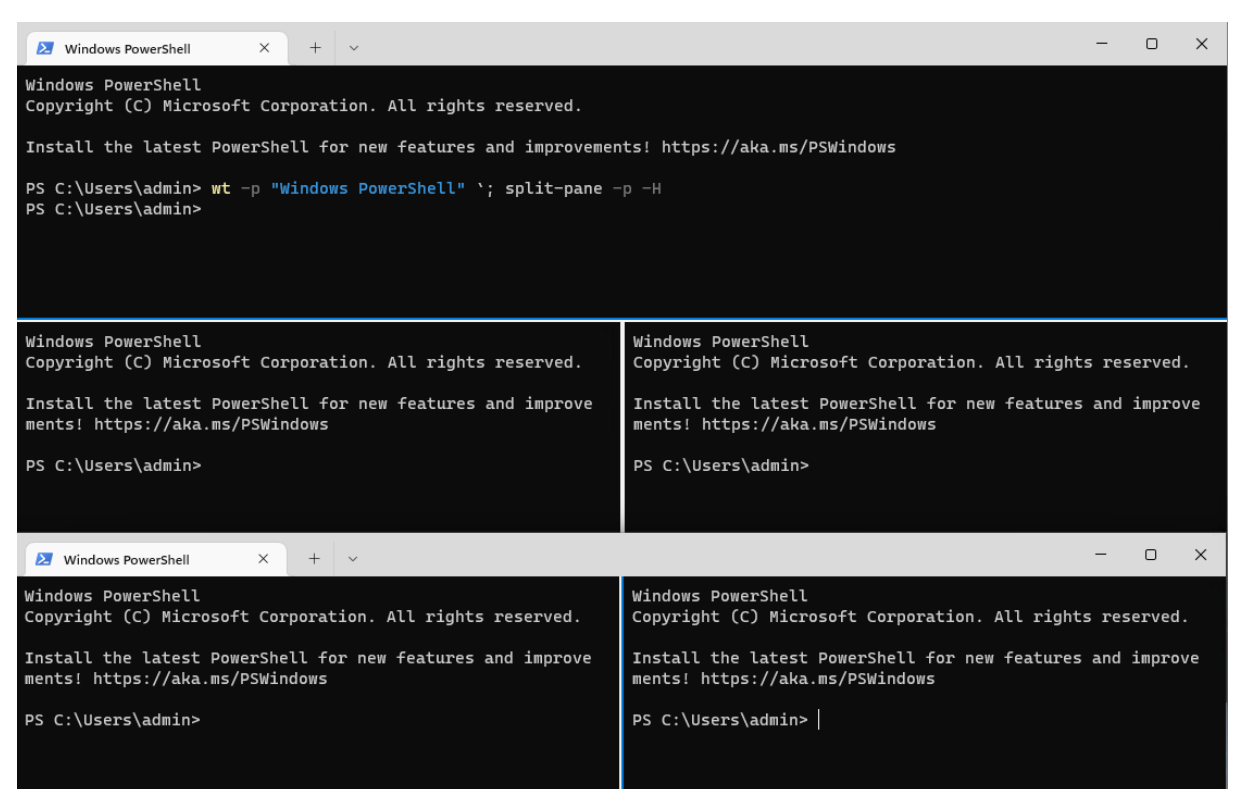

### Wykonaj zrzut z ekranu dokumentujący wykonanie zadania (efekt)

Zamknij karty PowerShell Terminal

### Uwaga: zastosuj (przywróć) punkt kontrolny

7. Zainstaluj Windows Terminal za pomocą Chocolatey:

Upewnij się, że używasz powłoki administracyjnej. Uruchom PowerShell jako administrator.

Uruchom poniższe polecenie (bez entera w jednej linii).

Set-ExecutionPolicy Bypass -Scope Process -Force; iex ((New-Object System.Net.WebClient).DownloadString('https://chocolatey.org/install.ps1'))

Poczekaj na zakończenie instalacji. Jeśli instalacja się powiodła, nie powinieneś otrzymywać błędów poza info jak poniżej:

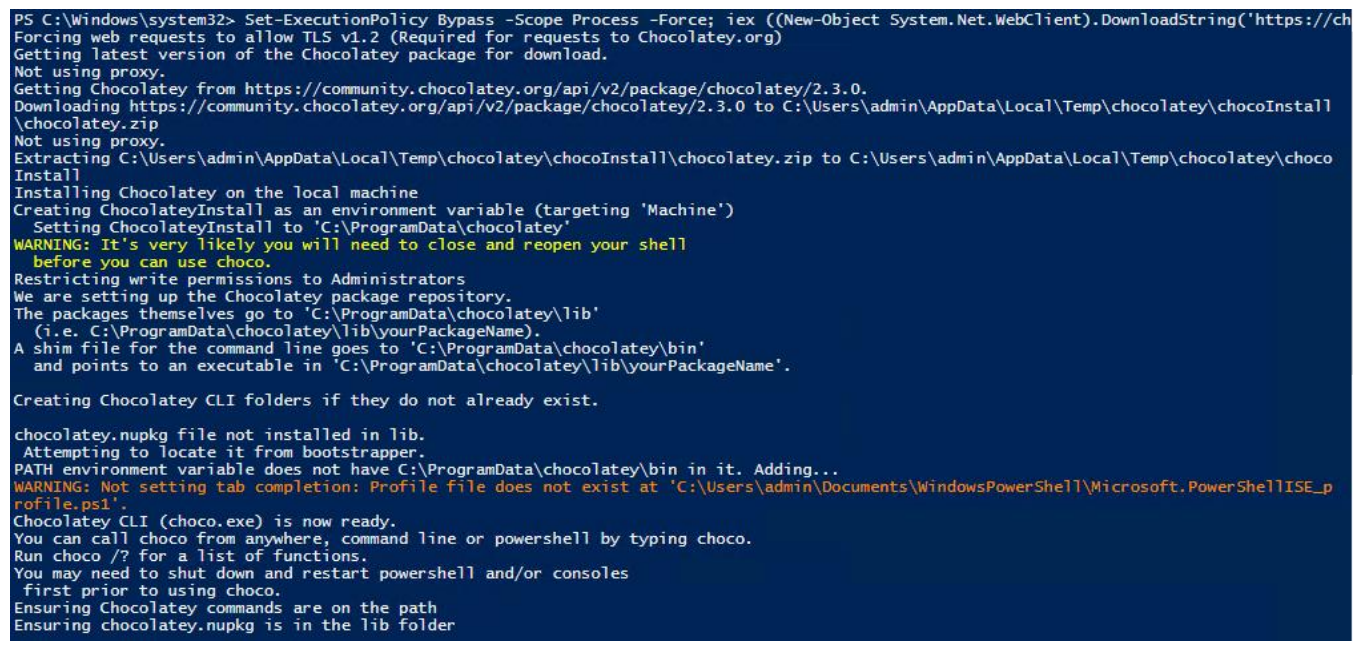

Teraz, gdy mamy już choco, użyjemy go do zainstalowania Windows Terminal na naszym komputerze z systemem Windows 11.

8. Uruchom PowerShell i uruchom poniższe polecenie, aby zainstalować Windows Terminal.

choco install microsoft-windows-terminal

Proces instalacji powinien wyglądać tak.

```
PS C:\Windows\system32> choco install microsoft-windows-terminal
Chocolatey v2.3.0
 Installing the following packages:
 microsoft-windows-terminal
By installing, you accept licenses for the packages.
Downloading package from source 'https://community.chocolatey.org/api/v2/'
Progress: Downloading chocolatey-compatibility.extension 1.0.0... 5%
Progress: Downloading chocolatey-compatibility.extension 1.0.0... 16%
Progress: Downloading chocolatey-compatibility.extension 1.0.0... 26%
Progress: Downloading chocolatey-compatibility.extension 1.0.0... 36%
Progress: Downloading chocolatey-compatibility.extension 1.0.0... 47%
Progress: Downloading chocolatey-compatibility.extension 1.0.0... 67%
Progress: Downloading chocolatey-compatibility.extension 1.0.0... 78%
Progress: Downloading chocolatey-compatibility.extension 1.0.0... 78%
Progress: Downloading chocolatey-compatibility.extension 1.0.0... 88%
Progress: Downloading chocolatey-compatibility.extension 1.0.0... 98%
Progress: Downloading chocolatey-compatibility.extension 1.0.0... 1009
                                                                                                                                                                                            100%
chocolatey-compatibility.extension v1.0.0 [Approved]
chocolatey-compatibility.extension package files install completed. Performing other installation steps.
Installed/updated chocolatey-compatibility extensions.
The install of chocolatey-compatibility.extension was successful.
Deployed to 'C:\ProgramData\chocolatey\extensions\chocolatey-compatibility'
Downloading package from source 'https://community.chocolatey.org/api/v2/'
 Progress: Downloading chocolatey-core.extension 1.4.0...
 Progress: Downloading chocolatey-core.extension 1.4.0... 15%
 Progress: Downloading chocolatey-core.extension 1.4.0...
Progress: Downloading chocolatey-core.extension 1.4.0...
Progress: Downloading chocolatey-core.extension 1.4.0...
                                                                                                                                                                   24%
                                                                                                                                                                   34%
                                                                                                                                          1.4.0... 44%
 Progress: Downloading chocolatey-core.extension
                                                                                                                                          1.4.0...
                                                                                                                                                                   5 3%
 Progress: Downloading chocolatey-core.extension 1.4.0...
Progress: Downloading chocolatey-core.extension 1.4.0...
Progress: Downloading chocolatey-core.extension 1.4.0...
                                                                                                                                                                   63%
                                                                                                                                                                    72%
                                                                                                                                                                    82%
 Progress: Downloading chocolatey-core.extension
                                                                                                                                          1.4.0...
                                                                                                                                                                    92%
 Progress: Downloading chocolatey-core.extension 1.4.0...
                                                                                                                                                                   100%
chocolatey-core.extension v1.4.0 [Approved]
chocolatey-core.extension package files install completed. Performing other installation steps.
Installed/updated chocolatey-core extensions.
The install of chocolatey-core.extension was successful.
Deployed to 'C:\ProgramData\chocolatey\extensions\chocolatey-core'
Downloading package from source 'https://community.chocolatey.org/api/v2/'
```

| Progress: Downloading chocolatey-windowsupdate.extension 1.0.5 3%                                                                                                    |  |  |  |  |
|----------------------------------------------------------------------------------------------------|--|--|--|--|
| Progress: Downloading chocolatey-windowsupdate.extension 1.0.5 9%                                                                                                    |  |  |  |  |
| Progress: Downloading chocolatey-windowsupdate.extension 1.0.5 15%                                                                                                    |  |  |  |  |
| Progress: Downloading chocolatey-windowsupdate.extension 1.0.5 21%                                                                                                    |  |  |  |  |
| Progress: Downloading chocolatey-windowsupdate.extension 1.0.5 26%                                                                                                    |  |  |  |  |
| Progress: Downloading chocolatey-windowsupdate.extension 1.0.5 32%                                                                                                    |  |  |  |  |
| Progress: Downloading chocolatey-windowsupdate.extension 1.0.5 38%                                                                                                    |  |  |  |  |
| Progress: Downloading chocolatey-windowsupdate.extension 1.0.5 44%                                                                                                    |  |  |  |  |
| Progress: Downloading chocolatey-windowsupdate.extension 1.0.5 50%                                                                                                    |  |  |  |  |
| Progress: Downloading chocolatey-windowsupdate.extension 1.0.5 56%                                                                                                    |  |  |  |  |
| Progress: Downloading chocolatey-windowsupdate.extension 1.0.5 62%                                                                                                    |  |  |  |  |
| Progress: Downloading chocolatey-windowsupdate.extension 1.0.5 68%                                                                                                    |  |  |  |  |
| Progress: Downloading chocolatey-windowsupdate.extension 1.0.5 74%                                                                                                    |  |  |  |  |
| Progress: Downloading chocolatey-windowsupdate.extension 1.0.5 79%                                                                                                    |  |  |  |  |
| Progress: Downloading chocolatey-windowsupdate.extension 1.0.5 85%                                                                                                    |  |  |  |  |
| Progress: Downloading chocolatey-windowsupdate.extension 1.0.5 91%                                                                                                    |  |  |  |  |
| Progress: Downloading chocolatey-windowsupdate.extension 1.0.5 97%                                                                                                    |  |  |  |  |
| Progress: Downloading chocolatey-windowsupdate.extension 1.0.5 100%                                                                                                    |  |  |  |  |
| chocolatey-windowsupdate.extension v1.0.5 [Approved]<br>chocolatey-windowsupdate.extension package files install completed. Performing other installation steps.<br>Installed/updated chocolatey-windowsupdate extensions.<br>The install of chocolatey-windowsupdate.extension was successful.                                                                               |  |  |  |  |
| Deployed to "C:\ProgramUata\chocolatey\extensions\chocolatey-windowsupdate<br>Downloading_package_from_source_'https://community.chocolatey.pro/api/v2/'                                                                                                    |  |  |  |  |
| bownroughing package from Source incept//community.enoconace/torg/api/ve/                                                                                                    |  |  |  |  |
| Progress: Downloading KB2919442 1.0.20160915 16%<br>Progress: Downloading KB2919442 1.0.20160915 100%                                                                                                    |  |  |  |  |
| KB2919442 v1.0.20160915 [Approved]<br>KB2919442 package files install completed. Performing other installation steps.<br>The package KB2919442 wants to run 'ChocolateyInstall.ps1'.<br>Note: If you don't run this script, the installation will fail.<br>Note: To confirm automatically next time, use '-y' or consider:<br>choco feature enable -n allowGlobalConfirmation |  |  |  |  |

9. Po zakończeniu wyszukaj "Terminal" w obszarze wyszukiwania systemu Windows, aby rozpocząć korzystanie z aplikacji terminala Windows.

🔀 Windows PowerShell X + V

Windows Terminal can be set as the default terminal application in your settings. Open Settings

#### Windows PowerShell Copyright (C) Microsoft Corporation. All rights reserved.

Install the latest PowerShell for new features and improvements! https://aka.ms/PSWindows

PS C:\Users\admin> ls

Directory: C:\Users\admin

| Mode | LastWriteTime |       | Length | Name        |
|------|---------------|-------|--------|-------------|
|      |               |       |        |             |
| d-r  | 26.06.2024    | 10:15 |        | Contacts    |
| d-r  | 26.06.2024    | 10:15 |        | Desktop     |
| d-r  | 09.07.2024    | 11:19 |        | Documents   |
| d-r  | 26.06.2024    | 10:50 |        | Downloads   |
| d-r  | 26.06.2024    | 10:15 |        | Favorites   |
| d-r  | 26.06.2024    | 10:15 |        | Links       |
| d-r  | 26.06.2024    | 10:15 |        | Music       |
| d-r  | 26.06.2024    | 10:18 |        | OneDrive    |
| d-r  | 26.06.2024    | 10:29 |        | Pictures    |
| d-r  | 26.06.2024    | 10:15 |        | Saved Games |
| d-r  | 26.06.2024    | 10:21 |        | Searches    |
| d-r  | 26.06.2024    | 10:15 |        | Videos      |

10. Aby ustawić uniknie przypadkowego uruchamiania poleceń w skryptach wydaj polecenie w Chocolatey, które pozwala włączyć funkcję allowGlobalConfirmation. Kiedy ta funkcja jest włączona, Chocolatey pyta o potwierdzenie w skryptach lub omija je. Jest to przydatne, aby uniknąć przypadkowego uruchamiania poleceń w skryptach bez zgody użytkownika. Warto jednak pamiętać, że ustawienie allowGlobalConfirmation na true może obniżyć bezpieczeństwo systemu, dlatego zaleca się ostrożność przy korzystaniu z tej funkcji. Jeśli nie jest to zamierzone, można zmienić to ustawienie za pomocą polecenia choco feature enable --name=allowGlobalConfirmation false.

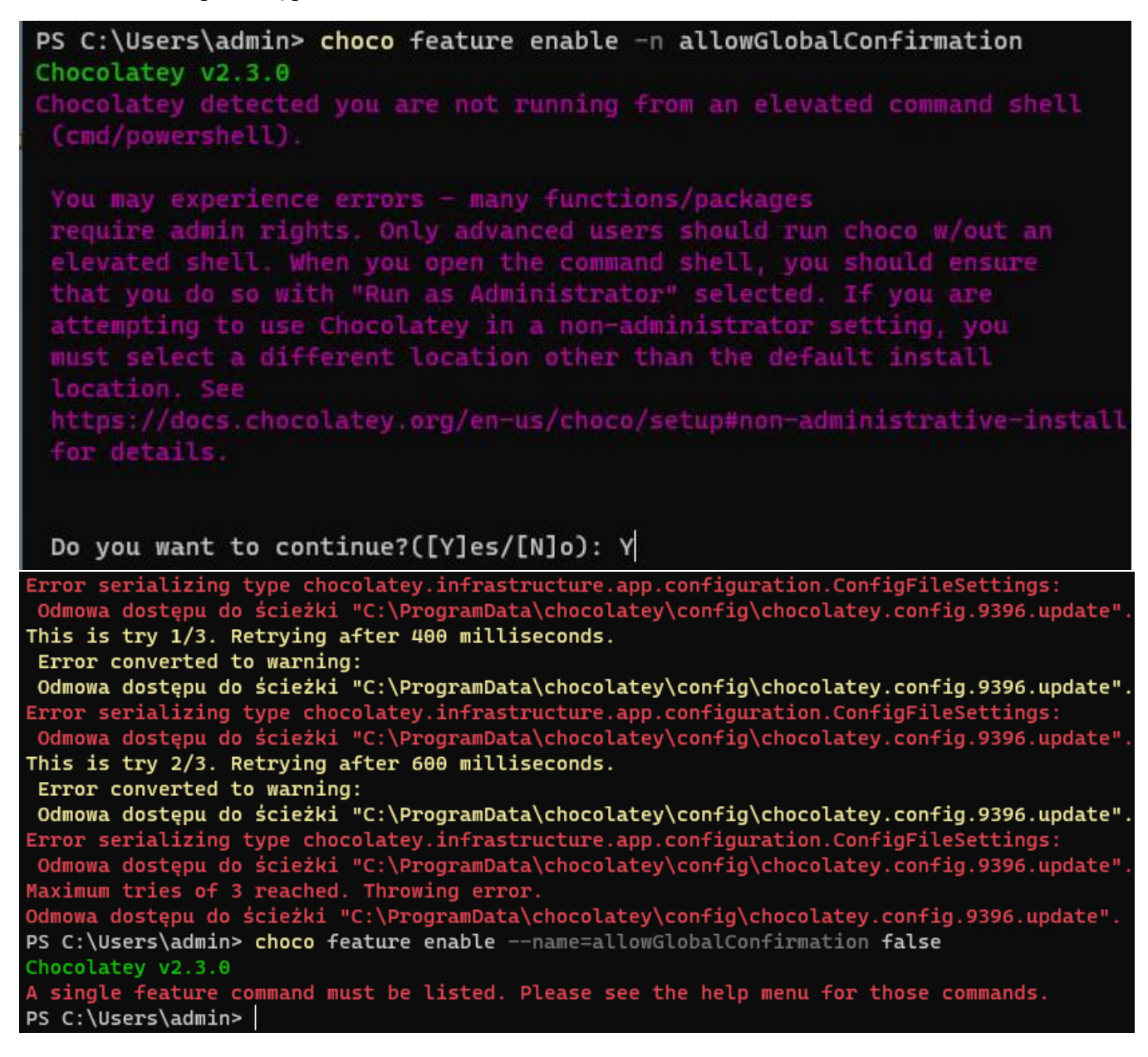

11. Aby zaktualizować Windows Terminal przy użyciu Chocolatey, uruchom następujące polecenie:

choco upgrade microsoft-windows-terminal

```
PS C:\Windows\system32> choco upgrade microsoft-windows-terminal
Chocolatey v2.3.0
Upgrading the following packages:
microsoft-windows-terminal
By upgrading, you accept licenses for the packages.
microsoft-windows-terminal is not installed. Installing...
Downloading package from source 'https://community.chocolatey.org/api/v2/'
Progress: Downloading KB2919355 1.0.20160915... 15%
Progress: Downloading KB2919355 1.0.20160915... 43%
Progress: Downloading KB2919355 1.0.20160915... 71%
Progress: Downloading KB2919355 1.0.20160915... 99%
Progress: Downloading KB2919355 1.0.20160915... 100%
KB2919355 v1.0.20160915 [Approved]
KB2919355 v1.0.20160915 [Approved]
KB2919355 package files upgrade completed. Performing other installation steps.
The package KB2919355 wants to run 'ChocolateyInstall.ps1'.
Note: If you don't run this script, the installation will fail.
Note: To confirm automatically next time, use '-y' or consider:
choco feature enable -n allowGlobalConfirmation
```

12. Aby sprawdzić informacje o wersji PowerShell i Terminal Windows

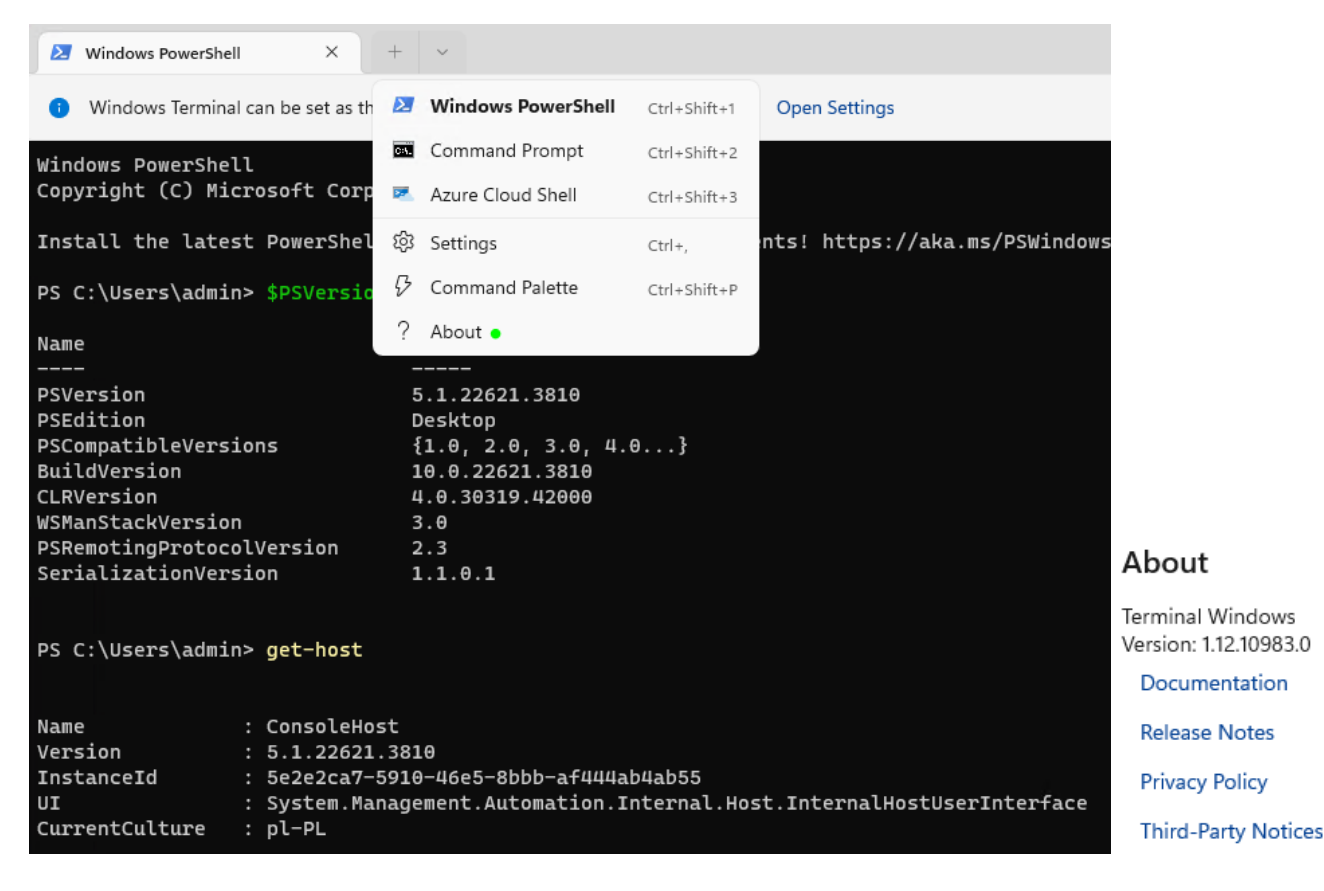

13. Aby sprawdzić ustawienia Terminal Windows

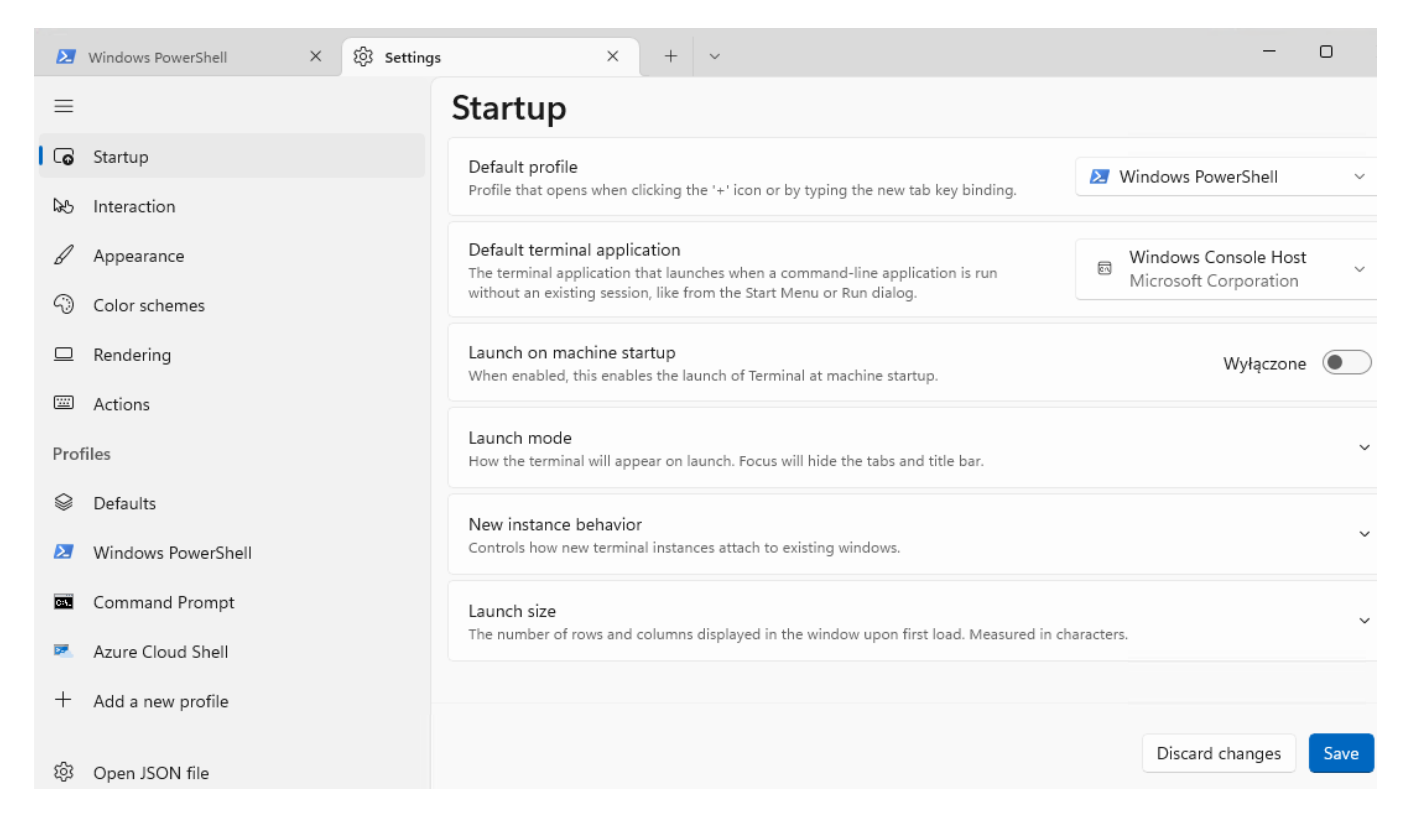

14. Przetestuj zarządzanie zakładkami

Nowa zakładka: ctrl + shift + t

Powiel zakładkę: ctrl + shift + d

Następna zakładka: ctrl + tab

Poprzednia zakładka: ctrl + shift + tab

Przejdź do określonej zakładki: ctrl + alt + tab numer

Wyszukiwanie ogólne: ctrl + shift +f (tak, możesz przeszukiwać zawartość całej sesji)

Otwórz menu rozwijane nowej karty: ctrl + shift + spacja

Wykonaj zrzut z ekranu dokumentujący wykonanie zadania (efekt)